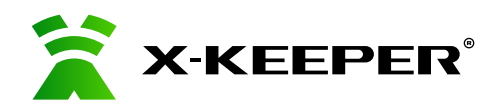

# INVIS DUOS 3D L

## Спутниковая поисковая система

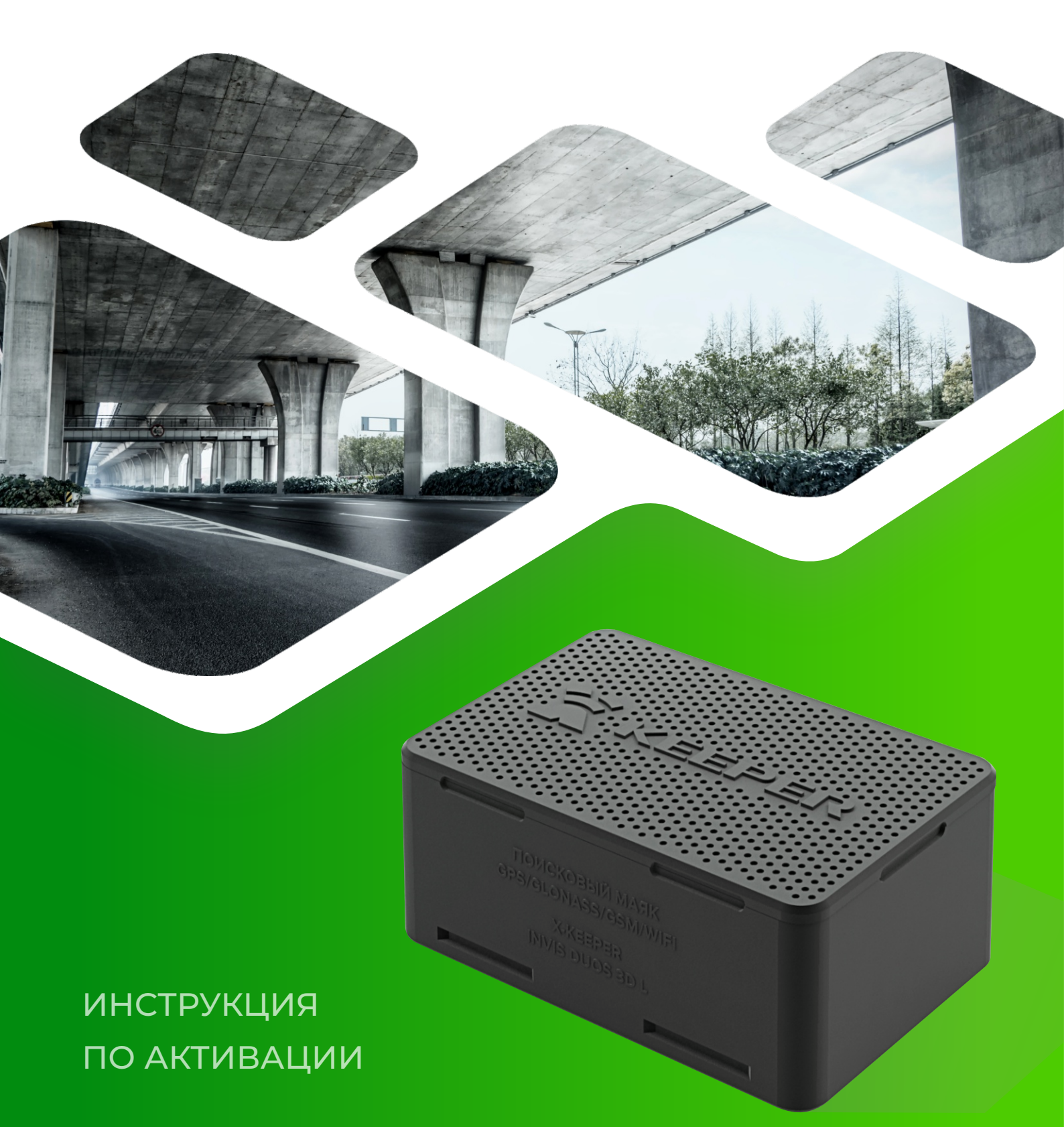

# Первый запуск и установка устройства

## 1. INVIS DUOS 3D L (AVR), включение кнопкой

В новой модификации INVIS DUOS 3DL включение/выключение/перезапуск устройства доступны физическим нажатием на кнопку.

Примечание: способ включения устройства «тряской» сохранен.

Кнопка включения устройства расположена на крышке устройства.

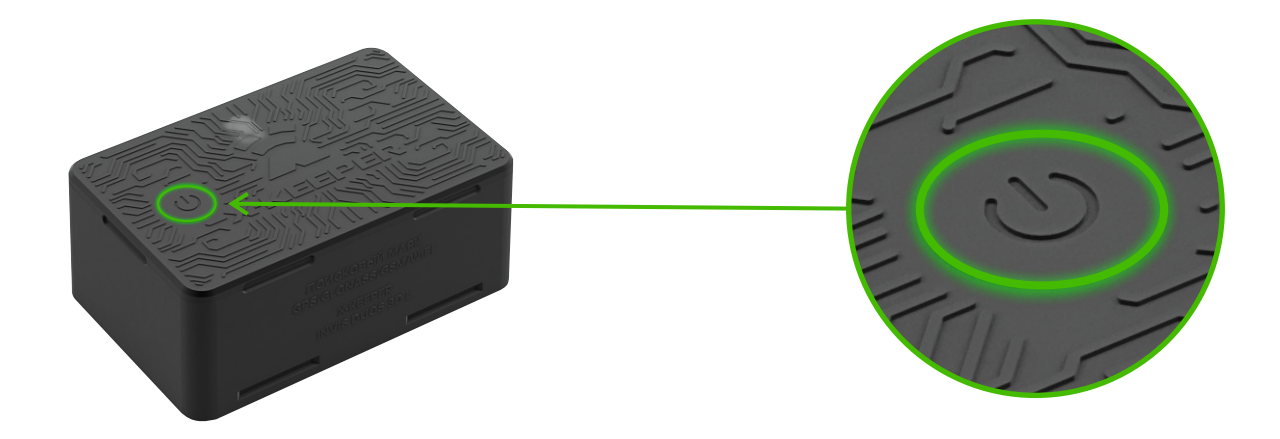

Крышка устройства более прозрачная в области, где на плате расположены светодиоды.

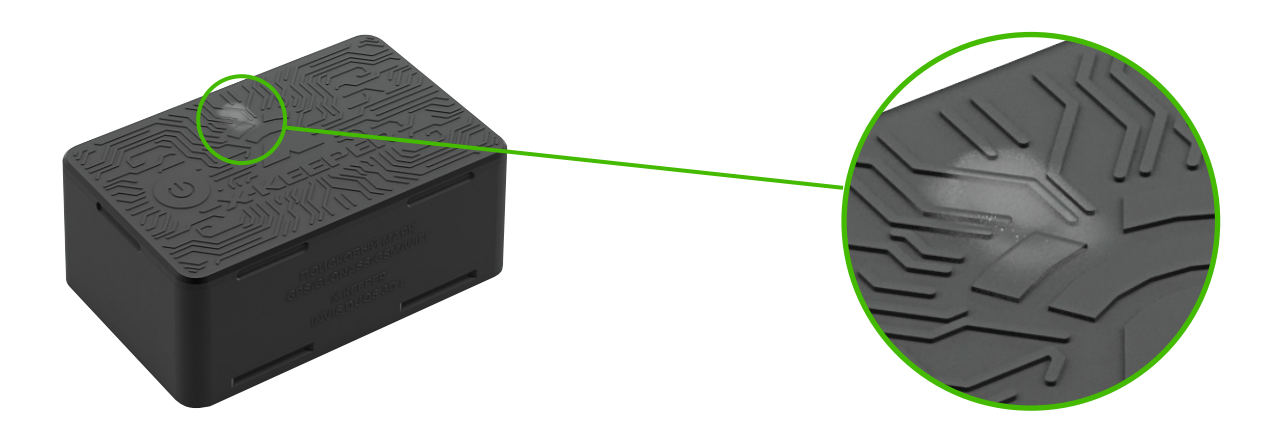

#### ) Включение устройства

Чтобы включить устройство, коротко нажмите кнопку, затем нажмите и удерживайте её до тех пор, пока **зелёный** светодиод не начнет светиться непрерывно. Отпустите кнопку, когда светодиод погаснет.

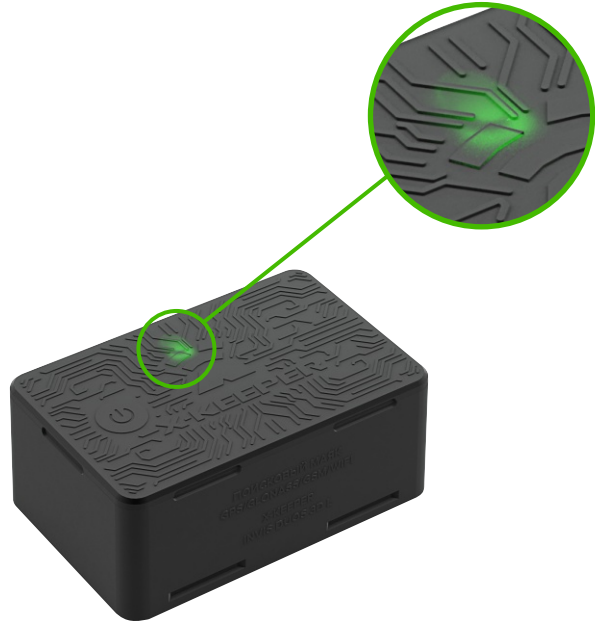

Выполните вход в личный кабинет по адресу: panel.x-keeper.net

panel.x-keeper.net

2

3

Настройте устройство используя подсказки "Личного кабинета"

Добавьте устройство в личный кабинет

| статус   | •Э<br>история | <b>р</b><br>Настройки |
|----------|---------------|-----------------------|
| Основные |               |                       |
| Периодич | еская переда  | ча данных             |
| бытия    |               |                       |

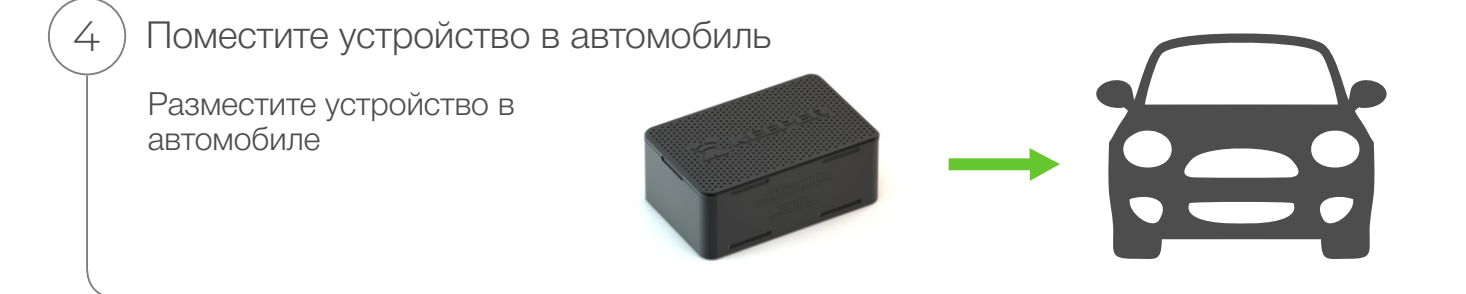

#### Выключение устройства

Чтобы выключить устройство, коротко нажмите кнопку, затем нажмите и удерживайте её до тех пор, пока **красный** светодиод не начнет светиться непрерывно. Отпустите кнопку, когда светодиод погаснет.

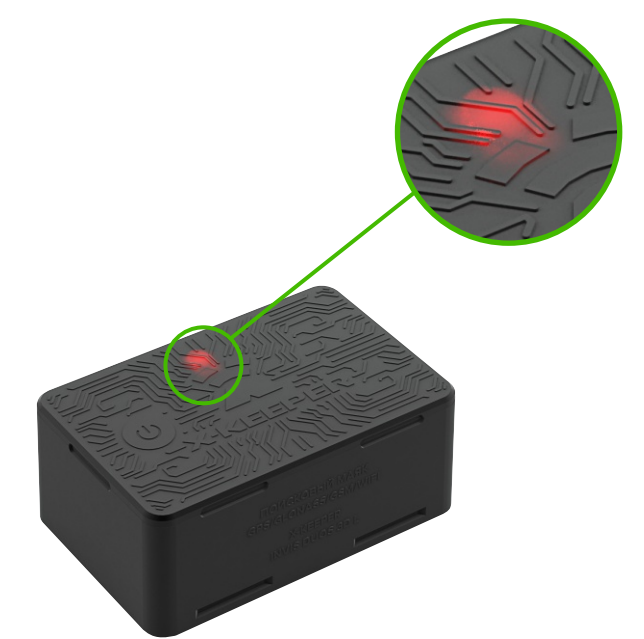

## Перезапуск устройства

В новой модификации перезапуск доступен при включенном и выключенном статусах устройства.

Важно! Перезапуск выключенного устройства не включает его. В случае, если устройство успешно передало данные на сервер, личном кабинете появляется обновленный выход устройства в эфир, но устройство остается выключенным.

1. Для перезапуска устройства совершите 6 (шесть) нажатий на кнопку (пять коротких, на шестом нажатии удерживайте кнопку), пока не загорятся все три светодиода (зеленый/синий/красный).

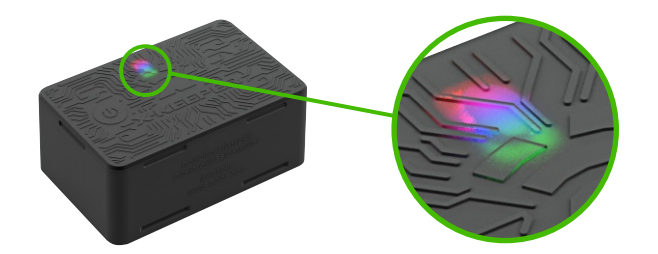

**2.** После успешного перезапуска включенного устройства, продолжится мигание одного **зелёного** светодиода.

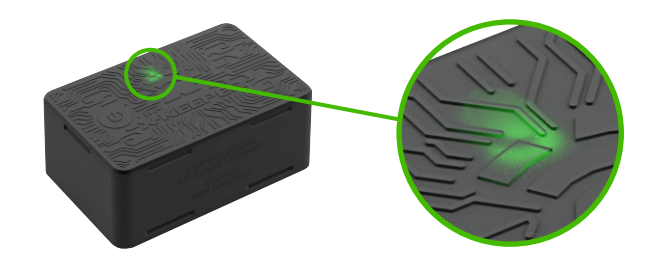

После успешного перезапуска выключенного устройства, светодиодная индикация прекратится.

# Проверка статуса устройства

Для проверки статуса устройства нажмите на кнопку 1 раз:

1. Зеленая светоиндикация - устройство включено.

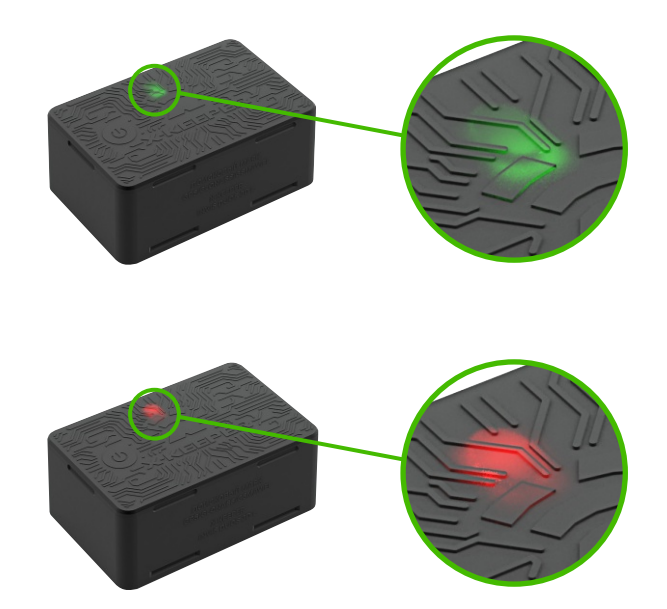

2. Красная светоиндикация - устройство выключено.

# 2. INVIS DUOS 3D L (AVR), включение тряской\*

Включение устройства

Для включения устройства его необходимо активно (интенсивно) потрясти 5–8 секунд пока **зеленый** светодиод не замигает один раз или не начнет мигать\*.

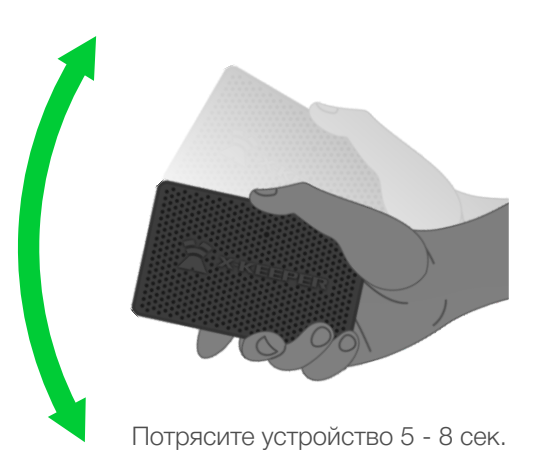

При необходимости вы можете проверить, активировано ли устройство в данный момент или требует включения. (смотрите раздел «Проверка состояния устройства»)

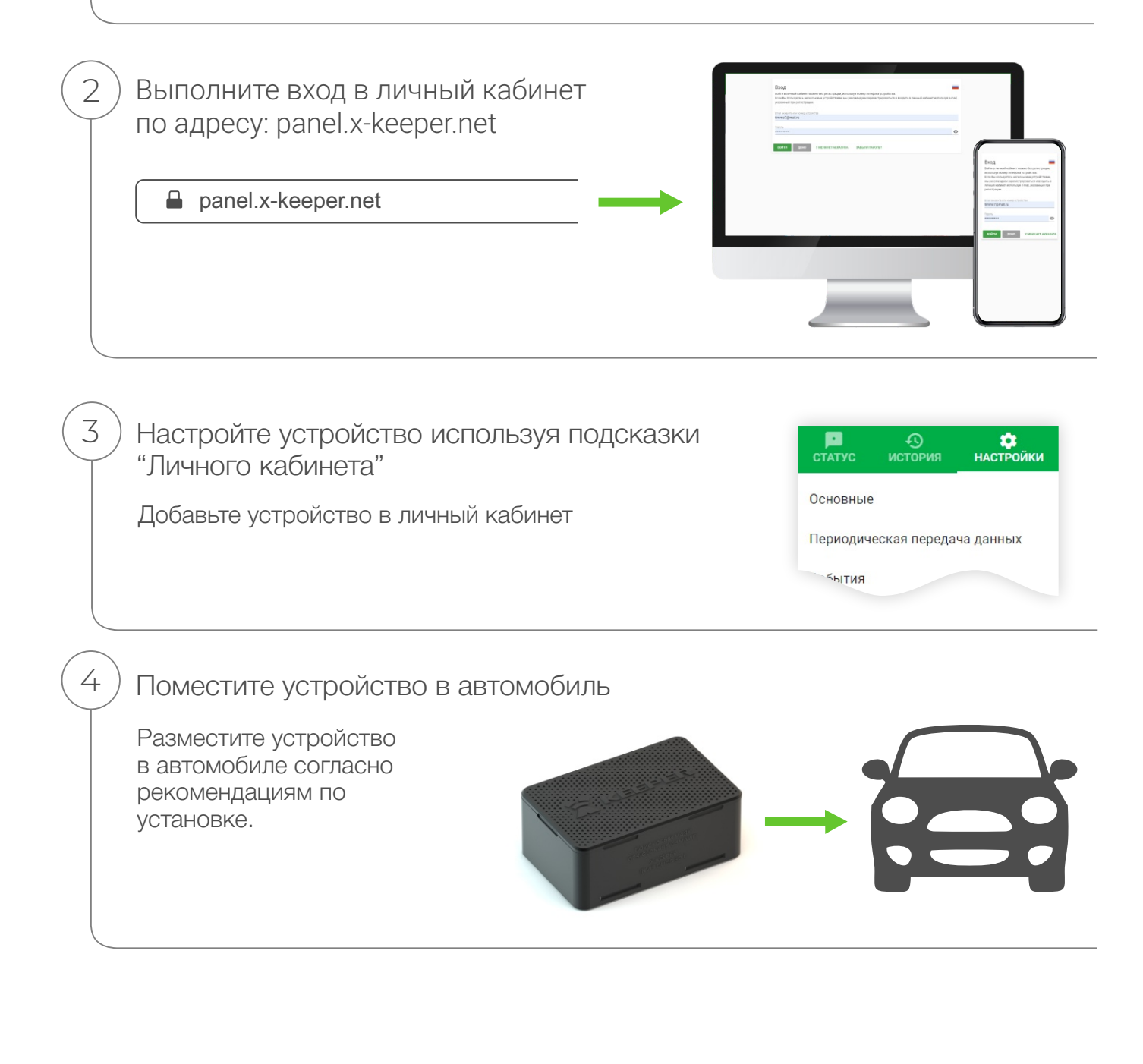

#### Проверка состояния устройства

Чтобы узнать включено ли устройство в данный момент, его необходимо активно (интенсивно) потрясти 2-4 секунды пока не увидите индикацию светодиода в соответствующий области устройства.

**Зеленый** светодиод – устройство включено.

Красный светодиод – устройство выключено\*.

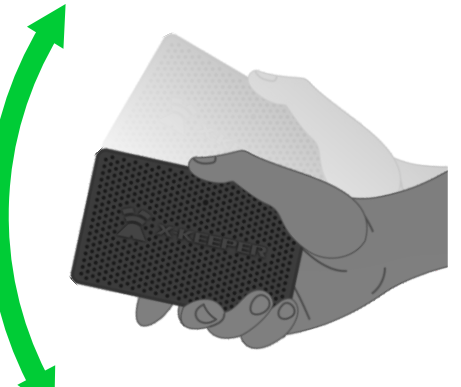

Потрясите устройство 2-4 сек.

\* Если продолжать трясти при индикации красного светодиода (более 4-х секунд), устройство включится.

\* Если устройство мигнет **зеленым** светодиодом только один раз, значит оно ранее было включено и находится в данный момент в режиме сна.

\* Если устройство начнет мигать **зеленым** светодиодом, значит Вы только что его включили и в данный момент устройство находится в режиме извещения.

\* Если на устройстве постоянно горит красный светодиод и мигает зеленый светодиод значит имеются ошибки. В этом случае необходимо обратиться в тех.поддержку за консультацией.

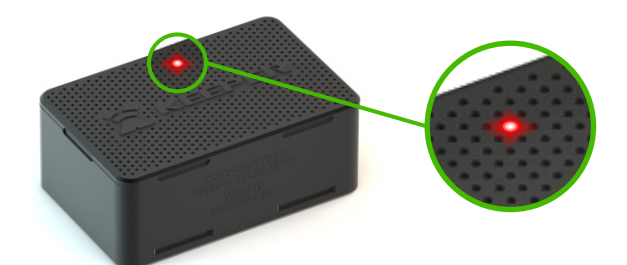

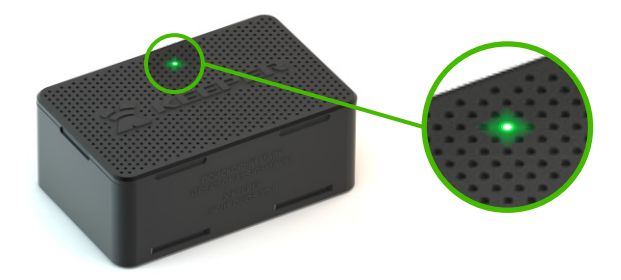

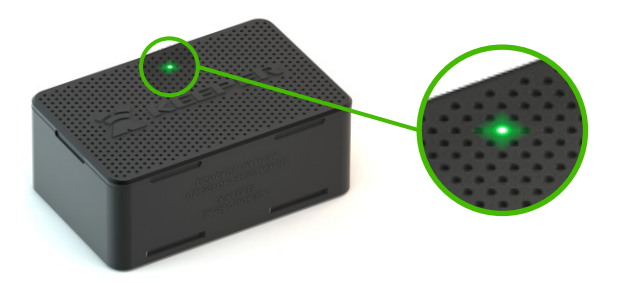

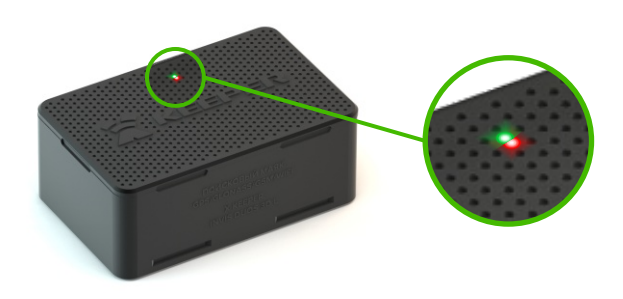

# 3. INVIS DUOS 3D L (PIC), включение тумблером

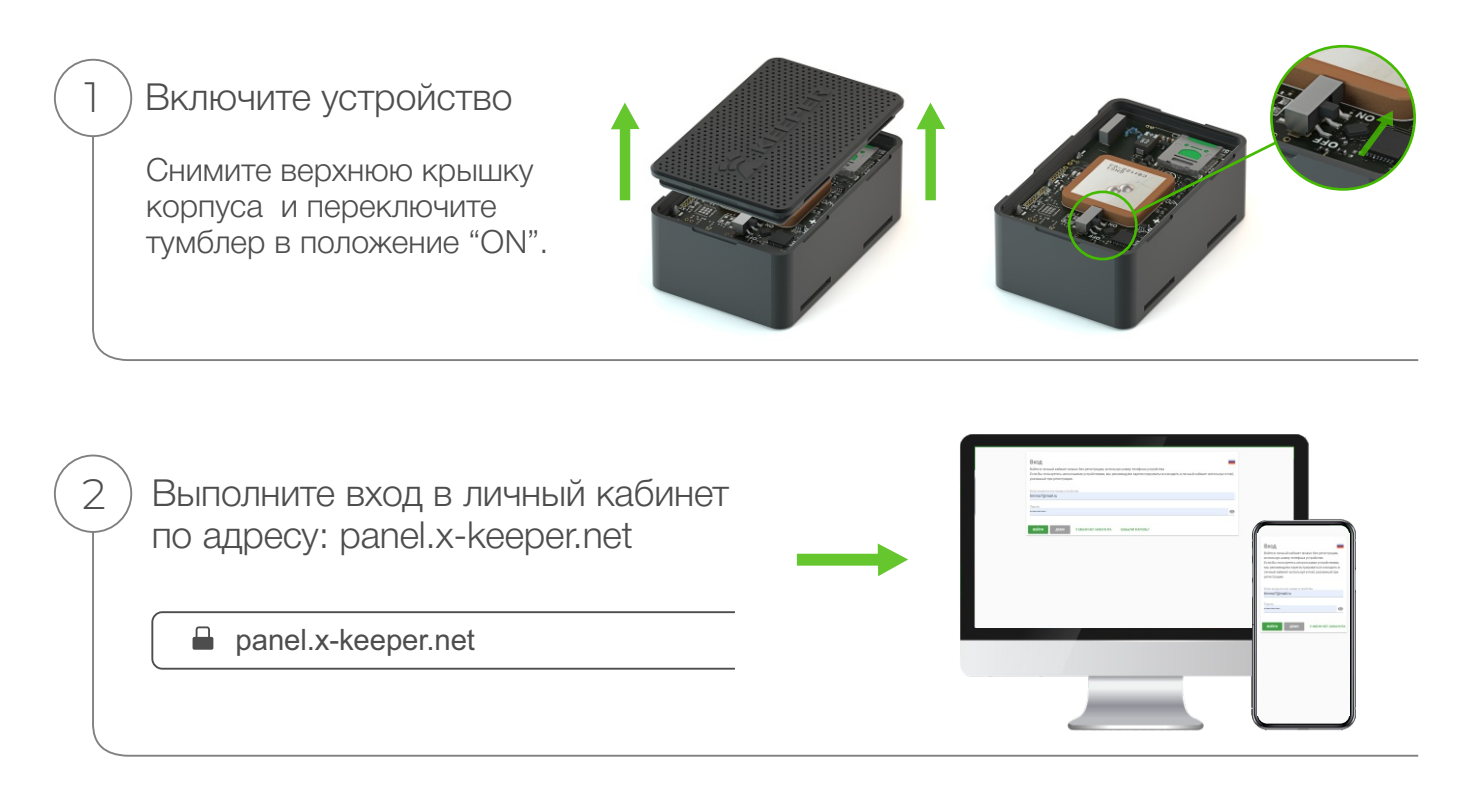

Настройте устройство используя подсказки "Личного кабинета"

Добавьте устройство в личный кабинет

3

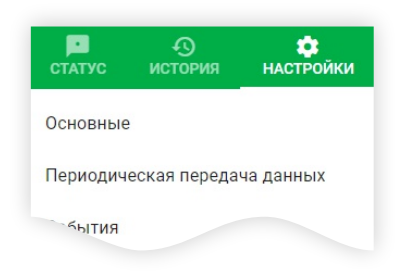

4 Поместите устройство в автомобиль
Разместите устройство в автомобиле
Фоместите устройство в автомобиле